## 長庚大學VPN iOS版連線方式說明

在手機/平板APP store中搜尋免費「Ivanti Secure Access Client」APP如下圖,安裝至你的iOS設備。(Pulse Secure軟體於2022被 收購,更名為"Ivanti Secure Access Client",功能、操作不變,以下同。)

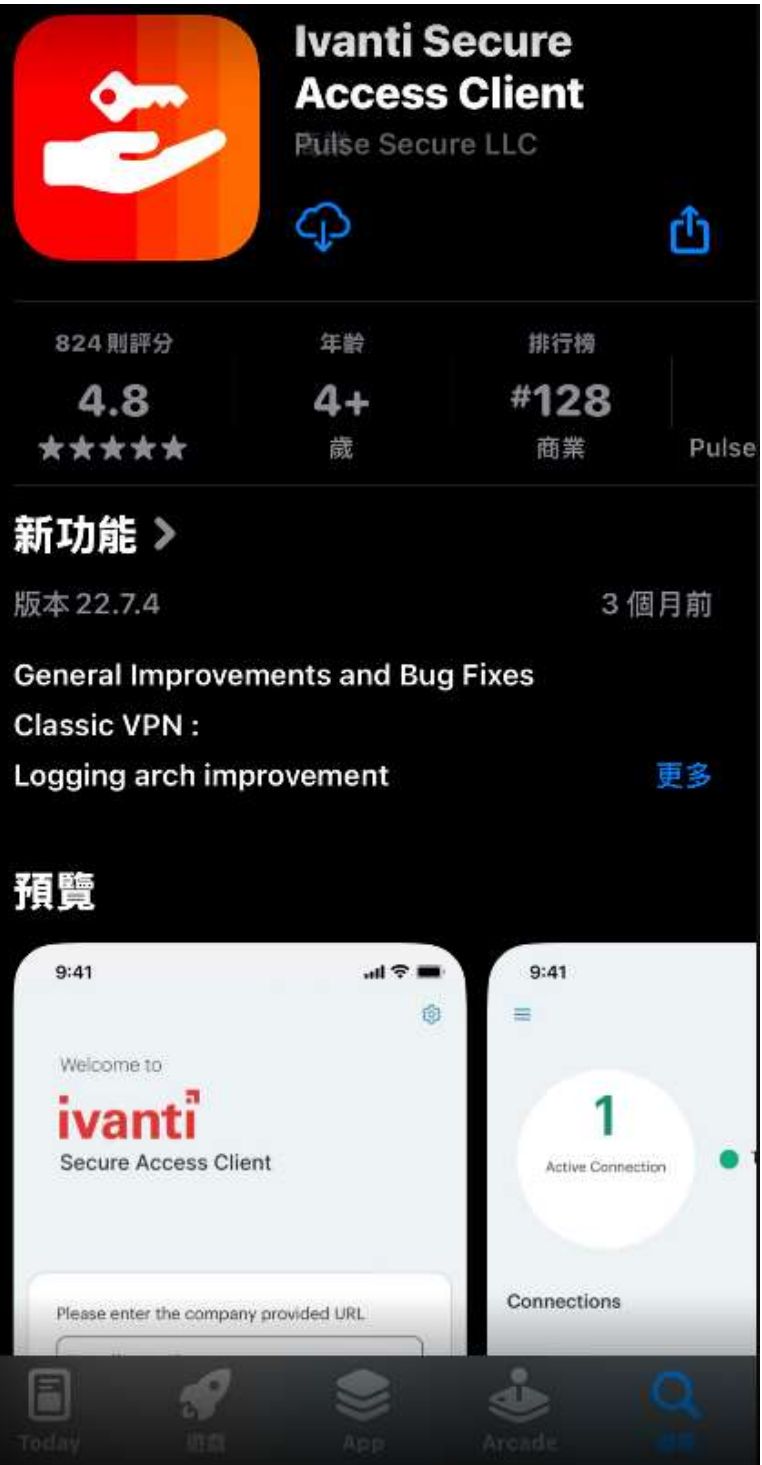

步驟一、找到「Ivanti Secure Access Client」後執行安裝 Ivanti Secure APP。然後,手動新增連線帳號/密碼等資訊, 下圖中,點選 + 以新增連線帳號/密碼等資訊。

| Ivanti Secure Access Client |   |            | - | × |
|-----------------------------|---|------------|---|---|
| ≡                           |   |            |   |   |
| ((0))                       |   | 沒有有效<br>連線 |   |   |
| ◎ 隱藏非作用中連                   | 線 |            |   | Ð |
|                             |   |            |   |   |
|                             |   |            |   |   |
|                             |   |            |   | _ |
|                             |   |            |   |   |
|                             |   |            |   |   |
|                             |   |            |   |   |

步驟二、 在下列視窗中,「類型」維持預設,「名稱」請自 訂,「伺服器」務必輸入https://cguvpn.twaren.net,然後按 下「新增」。

| Ivanti Secure Access Client | -                                                  |
|-----------------------------|----------------------------------------------------|
| =                           | 新增連線                                               |
| ((o)) 沒有有效<br>連線            | 類型<br>Policy Secure (UAC) 或 Connect Secure (VPN) V |
| ◎ 隱藏非作用中連線 +                | 選取要新增的連線類型<br>名稱                                   |
|                             | 輸入名稱                                               |
|                             | 伺服器 URL                                            |
|                             | 朝八 UKL                                             |
|                             |                                                    |
|                             |                                                    |
|                             |                                                    |
|                             | 新增(A) 取消(A) 連線                                     |

| 一州相 」 汉巴                    |                                                    |
|-----------------------------|----------------------------------------------------|
| Ivanti Secure Access Client | - 🗆 X                                              |
| ≡                           | 編輯連線                                               |
| ((o)) 沒有有效<br>連線            | 類型<br>Policy Secure (UAC) 或 Connect Secure (VPN) 🔗 |
| ◎ 隱藏非作用中連線 +                | 羅取要新增的連線類型<br>名稱                                   |
|                             | test001<br>伺服器 URL                                 |
|                             | https://cguvpn.twaren.net                          |
| test001 💿 :                 |                                                    |
|                             |                                                    |
|                             | · 連線 · 取消(A) · 儲存(A)                               |

## 步驟三、教職員或學生皆請選擇「CGU\_365\_Users」,勾「儲存 設定」,按「連線」。

| Ivanti Secure Access Client | – 🗆 X          |
|-----------------------------|----------------|
| ≡                           | 選取領域           |
| ((o)) 沒有有效<br>連線            | 這個連線需要選擇 Realm |
| _                           | 领域             |
| ◎ 隱藏非作用中連線 +                | CGU_365_Users  |
|                             | CGU MA         |
|                             | 4              |
|                             | ✓ 儲存設定(S)      |
|                             |                |
| test001 (m)                 |                |
|                             |                |
|                             |                |
|                             | 取消(A) 連線       |

步驟四、學生帳號請用學號小寫,教職員工帳號請用員工編號 小寫,皆不必輸入@.....,上圖領域皆請選CGU\_365\_Users,勾

## 「新增」後回到下列視窗,按下「連線」。

| 選"儲存設定"                     | 0          |   |                       |         |          |
|-----------------------------|------------|---|-----------------------|---------|----------|
| Ivanti Secure Access Client |            |   |                       | -       |          |
| ≡                           |            |   |                       |         | <b>(</b> |
| ((0)) 3                     | 是有有效<br>連線 |   |                       |         |          |
| ◎ 隱藏非作用中連線                  |            | Ð | 登入                    |         |          |
|                             |            |   | test001               |         |          |
| Í                           |            |   | ●●●●●●● <br>● 様友設定(S) |         |          |
|                             |            |   |                       | 取消(A) 建 | 重線       |
| testool                     | ((0)) ,    | • |                       |         |          |
| 2                           |            |   |                       |         |          |
|                             |            |   |                       |         |          |
|                             |            |   |                       |         |          |

\*\*使用後請中斷VPN連線程式,請在連線項目上點擊以中斷連線。

| =                |            |
|------------------|------------|
| <b>1</b><br>有效連線 | d000000602 |
| 連線               |            |
| 輕掃和點選 🕪 以邊       | 直接/中斷連接    |
| Test001          | 🛞 :        |
|                  |            |
|                  |            |